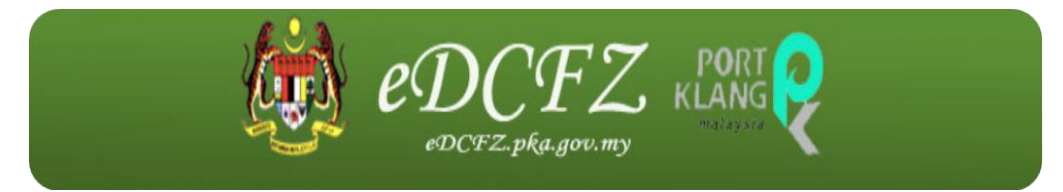

# eDangerous Cargo Free Zone (eDCFZ)

# eDCFZ User Manual for Other Government Agencies (OGA's) Module

Prepared by Dagang Net Technologies Version 1.0

Updated: 21 May 2013

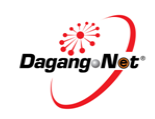

# **Table of Content**

| Section 1. | Introduction                      | 3 |
|------------|-----------------------------------|---|
| 1.1.       | What is eDCFZ?                    | 3 |
| 1.2.       | How Does eDCFZ Benefit Me?        | 3 |
| 1.3.       | Requirements To Use eDCFZ         | 3 |
| 1.4.       | Who Should Read This Publication? | 4 |
| 1.5.       | About This Publication            | 4 |
| 1.6.       | eDCFZ Publications                | 5 |
| 1.7.       | Support Information               | 5 |
| 1.8.       | References                        | 5 |
| 1.9.       | Inquiries                         | 5 |
| Section 2. | Getting Started With eDCFZ        | 5 |
| 2.1.       | Log in                            | 3 |
| 2.2.       | Password Recovery                 | 9 |
| 2.3.       | Log Out                           | ) |
| Section 3. | Other Government Agencies (OGA's) |   |
| 3.1.       | Search1                           | 1 |
| 3.2.       | Declaration Endorsement12         | 2 |

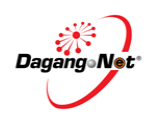

# Section 1. Introduction

## 1.1. What is eDCFZ?

The eDCFZ system is to enable the Free Zone Authority and the Department of Dangerous Goods to improve the processing and approval of the Free Zone and Dangerous Goods applications within the Port Klang Free Zone via a web portal. The main function of this system is to facilitate the processing of documents of Dangerous Goods and Free Zone. Implementation of eDCFZ will help streamline the trading process in line with the vision of the Port Klang Free Zone Authority and in the anticipation of the government's vision of improving the ease of doing business in Malaysia.

## 1.2. How Does eDCFZ Benefit Me?

- Improve the processing and clearance time of cargo. Enable the Port Users information transparency for cargo movement in the port.
- Preparation of documents accurately and correctly and on time.
- **4** Regulate documents and trading practices.
- **4** Reduce manual processes, paper usage, transit time and costs.
- Facilitate data sharing with agencies, ports and other government agencies involved.
- Facilitate communication with trading partners through the National Single Window (NSW) and other systems.

## 1.3. Requirements To Use eDCFZ

eDCFZ is a web based application. Therefore, there is no installation required. All is needed are:

- User is registered with Dagang Net eDCFZ services.
- Personal Computer / Laptop / Notebook installed with web browsers as follows:
  - Internet Explorer version 6 and above
  - Chrome version 10 and above
- Internet Connection

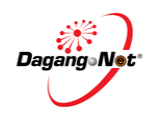

## 1.4. Who Should Read This Publication?

This publication (or topic collection) is intended eDCFZ.

### 1. Agent Registration Module

Enabling agents to register online via eDCFZ Portal. Agents are able to view their application status as well upload supporting document if requested by Port Kelang Authority (PKA).

### 2. Administrator Module

Enable the PKA administrator to maintain master data for eDCFZ application

### 3. Dangerous Cargo Module

Enable the Dangerous Goods Department users to perform backend approval for Dangerous Cargo declaration.

### 4. Free Zone Module

Enable the Free Zone Department users to perform backend approval for Free Zone declaration.

### 5. Other Government Agencies (OGA's) Module

Enable the OGA's to provide permit endorsement for Dangerous Cargo and Free Zone Declaraations.

#### 6. Port Operator Module

Enable the Port Operator to view the declaration status and release the cargo based on the status.

#### 7. Report Module

Enable the PKA officers to generate transaction reports

## 1.5. About This Publication

This publication documents is to provide overview on how Other Government Agencies (OGA's) manage maintenance view for eDangerous Cargo Free Zone (eDCFZ) and deeper understand eDCFZ System with step by step help.

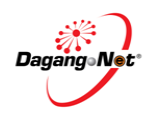

## 1.6. eDCFZ Publications

Get the right publications based on your eDCFZ service subscription by referring to the table 1.

#### **Publication Title**

eDCFZ User Manual For Administrator

eDCFZ User Manual For Agent

eDCFZ User Manual For Free Zone

eDCFZ User Manual For Dangerous Cargo

ePe eDCFZ User Manual For Report

## 1.7. Support Information

Should there are any issues arise from using eDCFZ, please contact Dagang Net's Careline;

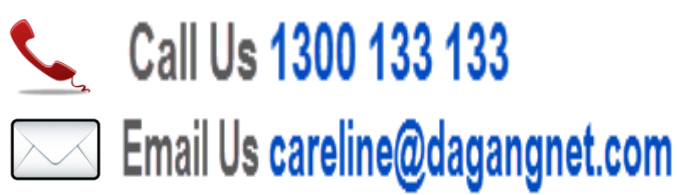

1.8. References

None

## 1.9. Inquiries

If you have questions or comments regarding this document, please contact:

Name: Saraswathi Sandren

Position: System Analyst

Department: Technology Division

Email: saraswathi@dagangnet.com

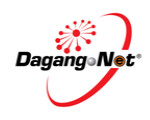

# Section 2. Getting Started With eDCFZ

## 2.1. Log in

Before logging in, you must ensure that you have the correct username and password.

- You may login via https://edcfz.pka.gov.my
- + eDCFZ is supported by Internet Explorer 6 or higher.

To login, please follow the steps below:

Step 1

Launch Internet Explorer Browser

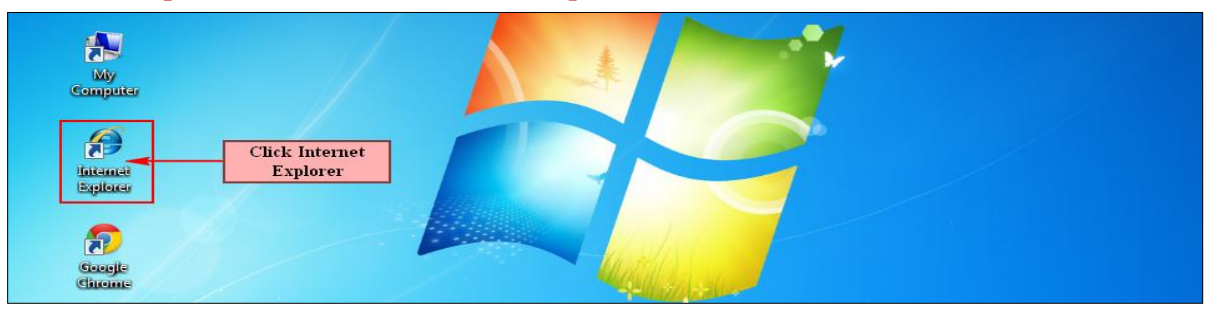

1. In your PC desktop, double click the Internet Explorer (IE) to launch it.

#### Step 2 Enter URL (Uniform Resource Locator) At Address Bar

| 🧉 eDCFZ - Login - Windows Internet Explorer |                    |                                 |                               |                 |
|---------------------------------------------|--------------------|---------------------------------|-------------------------------|-----------------|
| 🚱 🕞 🔻 👔 http://edcfz.esource.my/            | Enter Address here |                                 | ▼ 😣 4 × Ø! Yahoo! Search      | + م             |
| × Google                                    |                    | 🔻 🐫 Search 🔹 👯 Share 🔊 🔹 More » | <b>X</b> +1 0                 | 🧕 Sign In 🔹 🔧 🔹 |
| 🖕 Favorites 👍                               |                    |                                 |                               |                 |
| 🏉 eDCFZ - Login                             |                    |                                 | 🟠 🔻 📓 🔻 🖃 🖶 🔻 Page 🕶 Safety 🕯 | ▼ Tools ▼ 🕢 ×   |

- 1. In Internet Explorer, go to address bar.
- 2. Enter: https://edcfz.pka.gov.my

#### Step 3 Disabling Pop up Blocker

| eDCFZ - Login - Windows Internet Explorer |              |                             |                                        |
|-------------------------------------------|--------------|-----------------------------|----------------------------------------|
| C v kttp://edcfz.esource.my/              |              |                             | 🗸 🐼 😽 🗙 🞯! Yahoo! Search               |
| × Google                                  | + 🐇          | Search 🔹 🏭 Share 🔊 🔹 More » | 0 🤦 Sign In ·                          |
| 🙀 Favorites 🛛 🙀                           |              |                             | Turn Off Pop-Up Blocker                |
| 🏉 eDCFZ - Login                           |              |                             | 🚹 🔻 🔝 👻 🚍 👻 Page 🔻 Safety 👻 Tools 🔻 🌘  |
|                                           |              |                             | Diagnose Connection Problems           |
|                                           |              | ACTA                        | Reopen Last Browsing Session           |
|                                           |              | eDCFZ₊                      | Turn On Pop-up Blocker                 |
|                                           |              | eDCFZ.pka.gov.my            | Pop-up Blocker Settings Manage Add-ons |
|                                           |              |                             | Work Offline                           |
| HOME ABOUT PK4                            |              | FAQ DOWNLOADS ANNOUNCEMENTS | 😒 Compatibility View                   |
|                                           |              |                             | Compatibility View Settings            |
| LOCIN                                     |              |                             | Full Screen F11                        |
| LOGIN                                     | <u>e&gt;</u> | 3                           | Toolbars                               |

Page 6 © Dagang Net 2013 eDangerous Cargo Free Zone (eDCFZ) eDCFZ User Manual for Other Government Agencies (OGA's) Module

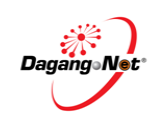

1. From the toolbar, select Tools > Pop-up Blocker > Turn off Pop-up Blocker to disable the Pop-up Blocker.

| Step 4 eDang                                                           | gerous Cargo Free Zone (eDCFZ) Front Page                                                                                                    |
|------------------------------------------------------------------------|----------------------------------------------------------------------------------------------------|
|                                                                        |                                                                                                    |
| HOME ABOUT PKA GETTING S                                               | STARTED GUIDELINES FAQ DOWNLOADS ANNOUNCEMENTS                                                                                                    |
| LOGIN<br>User ID<br>Password                                           | Announcements                                                                                                    |
| SUBMIT<br>Forgotten User ID/Password ?<br>E-REGISTRATION<br>REGISTER D | The eDCFZ system is to enable Free Zone and Dangerous Goods departments to improve<br>the processing and approval of the Free Zone and Dangerous Cargo applications within the<br>Port Klang Free Zone via a web portal.<br>The main function of this system is to facilitate the processing of documents of Dangerous<br>Cargo and Free Zone. Implementation of eDCFZ will help streamline the trading process in<br>line with the vision of the Port Klang Authority (PKA) and in the anticipation of the<br>onvernment's vision of improving the ease of doing business in Malavsia |
|                                                                        | DC Transaction Processed Within 60 Minutes<br>APRIL 2013 APRIL 2013<br>APRIL 2013                                                                                                    |
|                                                                        | 0.00 % 0.00 % Copyright © IT PKA 2013 - Lembaga Pelabuhan Kelang                                                                                                    |

1. You may seen the **LOGIN** in the left hand side of eDCFZ FrontPage as shown below;

|                                                          |                                                          | CFZ PORT                                            | ę                                                                                                    |
|----------------------------------------------------------|----------------------------------------------------------|-----------------------------------------------------|----------------------------------------------------------------------------------------------------|
|                                                          | USER ID                                                  |                                                     |                                                                                                    |
| User ID<br>Password                                      | Password                                                 |                                                     |                                                                                                    |
| SUBMIT<br>Forgotten User ID/Password ?<br>E-REGISTRATION | SU<br>Forgotten User                                     | IBMIT                                               | ds departments to improve<br>argo applications within the<br>documents of Dangerous<br>nline the trading process in |
| REGISTER D                                               | ziv 2'tnemmervon                                         | ion of improving the ease of doin                   | he anticipation of the nusiness in Malavsia                                                                         |
|                                                          | DC Transaction Processed Within 60 Minutes<br>APRIL 2013 | FZ Transaction Processed Within 60 Mi<br>APRIL 2013 | nutes                                                                                                    |
|                                                          | 0.00 %                                                   | 0.00 %                                              |                                                                                                    |
|                                                          | Copyright © IT PKA 2013 - L                              | embaga Pelabuhan Kelang                             |                                                                                                    |

eDangerous Cargo Free Zone (eDCFZ) eDCFZ User Manual for Other Government Agencies (OGA's) Module

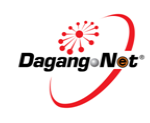

### Step 5 Enter Username and Password

| User ID                      |
|------------------------------|
| Password                     |
| SUBMIT -3                    |
| Forgotten User ID/Password ? |

- 1. Enter User ID field.
- 2. Enter Password field.
- 3. Click on the **SUBMIT** button to access the system.
- 4. The main screen of system will display.

| We | Velcome : Royal Malaysia Police OGA Logout |                                   |                          |                       |             |                 |            |                                         |                         |
|----|--------------------------------------------|-----------------------------------|--------------------------|-----------------------|-------------|-----------------|------------|-----------------------------------------|-------------------------|
| I  | Main Search                                |                                   |                          | Ма                    | intenance   |                 |            |                                         | ► E                     |
| C  |                                            |                                   |                          | OG                    | A           |                 |            | 777777777777777777777777777777777777777 |                         |
|    | Permit Req                                 | uired [2]                         | Endorsed [0]             |                       |             |                 |            |                                         |                         |
|    |                                            |                                   |                          | List of Declarations  | - Permit Re | quired          |            |                                         |                         |
| No | . Арр. Туре                                | IMO Class,UN No. /<br>Tariff Code | Job No.                  | Msg Ref No.           | R           | egistration No. | Decl. Type | Declaring Agent                         | Received Date &<br>Time |
| 1  | DC                                         | 9, 3077                           | DGDBS0292TCLLCHPK0054111 | IFTDGN 92012090000025 | 54111 DG3   | 3201305000001   | Import     | APL SHIPPING SDN BHD                    | 20-May-2013 09:26<br>AM |
| 2  | DC                                         | 9, 3077                           | DGDBS0292TCLLCHPK0054112 | IFTDGN 92012090000025 | 54112 DG3   | 3201305000002   | Import     | APL SHIPPING SDN BHD                    | 20-May-2013 09:27<br>AM |

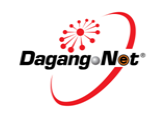

# 2.2. Password Recovery

| 100101   |        | 0 |
|----------|--------|---|
| LOGIN    |        |   |
| User ID  |        |   |
| Password |        |   |
|          |        |   |
|          | SUBMIT |   |
|          |        |   |

- 1. Click User ID/Password hyperlink to create new password.
- 2. Password screen recovery screen appear.

| Forgot Your User Id/Password?                     |
|---------------------------------------------------|
| Enter your Email to receive your User ID/Password |
| Your Email must be registered under PKA.          |
| * Email :                                         |
| 3 Submit Back                                     |

- 1. Enter Email field.
- 2. Enter User Id field.
- 3. Click on the Submit button to receive the email with login information.

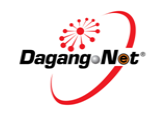

## 2.3. Log Out

Once done with the declaration approval tasks, you are advised to logout from eDCFZ.

To logout, please follow the steps below:

| Wel | elcome : Royal Malaysia Police OGA Logout |                                   |                          |                    |             |                  |            |                      |                         |
|-----|-------------------------------------------|-----------------------------------|--------------------------|--------------------|-------------|------------------|------------|----------------------|-------------------------|
| M   | ain                                       |                                   | Search                   |                    | Maintenance | e                |            |                      | •                       |
| C   | OGA                                       |                                   |                          |                    |             |                  |            |                      |                         |
|     | Permit Requ                               | Jired [2]                         | Endorsed [0]             |                    |             |                  |            |                      | `                       |
|     |                                           |                                   |                          | List of Declaratio | ns - Permit | Required         |            |                      |                         |
| No. | Арр. Туре                                 | IMO Class,UN No. /<br>Tariff Code | Job No.                  | Msg Ref I          | No.         | Registration No. | Decl. Type | Declaring Agent      | Received Date &<br>Time |
| 1   | DC                                        | 9, 3077                           | DGDBS0292TCLLCHPK0054111 | IFTDGN 92012090000 | 00254111    | DG3201305000001  | Import     | APL SHIPPING SDN BHD | 20-May-2013 09:26<br>AM |
| 2   | DC                                        | 9, 3077                           | DGDBS0292TCLLCHPK0054112 | IFTDGN 92012090000 | 00254112    | DG3201305000002  | Import     | APL SHIPPING SDN BHD | 20-May-2013 09:27<br>AM |

1. Click the Logout button to logout from eDCFZ.

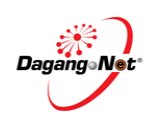

# Section 3. Other Government Agencies (OGA's)

## 3.1. Search

You can search your application by going to the Search screen. To search, please follow the steps below:

| Welcome : Royal Malaysia Police OGA |     |             |                                   |                          |                           | Logout             |            |                      |                         |
|-------------------------------------|-----|-------------|-----------------------------------|--------------------------|---------------------------|--------------------|------------|----------------------|-------------------------|
|                                     | M   | ain         |                                   | Search                   | Mainte                    | enance             |            |                      | ► E                     |
| (                                   | OGA |             |                                   |                          |                           |                    |            |                      |                         |
|                                     | -4  | Permit Requ | ired [2]                          | 📷 Endorsed [0]           | Click here                |                    |            |                      |                         |
|                                     |     |             |                                   |                          | List of Declarations - P  | ermit Required     |            |                      |                         |
|                                     | No. | Арр. Туре   | IMO Class,UN No. /<br>Tariff Code | Job No.                  | Msg Ref No.               | Registration No.   | Decl. Type | Declaring Agent      | Received Date &<br>Time |
|                                     | 1   | DC          | 9, 3077                           | DGDBS0292TCLLCHPK0054111 | IFTDGN 920120900000025411 | 11 DG3201305000001 | Import     | APL SHIPPING SDN BHD | 20-May-2013 09:26<br>AM |
| :                                   | 2   | DC          | 9, 3077                           | DGDBS0292TCLLCHPK0054112 | IFTDGN 920120900000025411 | 12 DG3201305000002 | Import     | APL SHIPPING SDN BHD | 20-May-2013 09:27<br>AM |

- 1. Click on the Search menu.
- 2. Search screen will be displayed.

| Welcome : Royal M | lalaysia Police OGA |                | Logout |
|-------------------|---------------------|----------------|--------|
| Main              | Search              | Maintenance    | •      |
| <u></u>           |                     | Search         |        |
|                   | Арр. Тур            | e DC 🔹         |        |
|                   | Registration N      | ).             | ]      |
|                   | Job N               | ).             | ]      |
|                   | Msg Ref N           | ).             |        |
|                   | Declaring Age       | it             | ]      |
|                   | Received Da         | e From To      |        |
|                   | Endorsed Da         | e From To      |        |
|                   | Decl.Typ            | e -= All =- 🔻  |        |
|                   | Click here          | s -= All =- 	▼ |        |
|                   |                     | Search Reset   |        |

- 1. Enter field for search.
- 2. Click on the Search button to display the searched details.

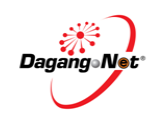

## 3.2. Declaration Endorsement

| We                  | Welcome : Royal Malaysia Police OGA Logout |                                   |                          |                            |                  |            |                      |                         |  |  |
|---------------------|--------------------------------------------|-----------------------------------|--------------------------|----------------------------|------------------|------------|----------------------|-------------------------|--|--|
| Main Search         |                                            | Search                            | Maintenance              |                            |                  | •          |                      |                         |  |  |
|                     |                                            |                                   | Selected by default      | OGA                        | OGA              |            |                      |                         |  |  |
| Permit Required [2] |                                            |                                   |                          |                            |                  |            |                      |                         |  |  |
|                     | List of Declarations - Permit Required     |                                   |                          |                            |                  |            |                      |                         |  |  |
| No                  | . Арр. Туре                                | IMO Class,UN No. /<br>Tariff Code | Job No.                  | Msg Ref No.                | Registration No. | Decl. Type | Declaring Agent      | Received Date &<br>Time |  |  |
| 1                   | DC                                         | 9, 3077                           | DGDBS0292TCLLCHPK0054111 | IFTDGN 9201209000000254111 | DG3201305000001  | Import     | APL SHIPPING SDN BHD | 20-May-2013 09:26<br>AM |  |  |
| 2                   | DC                                         | 9, 3077                           | DGDBS0292TCLLCHPK0054112 | IFTDGN 9201209000000254112 | DG3201305000002  | Import     | APL SHIPPING SDN BHD | 20-May-2013 09:27<br>AM |  |  |

- 1. By default Permit Required folder is selected.
- 2. Click on the declaration listing to view the details.

| Dangerous Cargo Declaration                                   |                                                                   |                      |                                |  |  |  |  |  |  |
|---------------------------------------------------------------|-------------------------------------------------------------------|----------------------|--------------------------------|--|--|--|--|--|--|
| Import Declaration Details                                    |                                                                   |                      |                                |  |  |  |  |  |  |
| Job No.                                                       | DGDBS0292TCLLCHPK0054111                                          | Declaring Agent      | BS0292 - APL SHIPPING SDN BHD  |  |  |  |  |  |  |
| Message Function                                              | Original                                                          | EDCFZ Ref. No.       | BS0292 - TRANS-COASTAL SDN BHD |  |  |  |  |  |  |
| Message Ref. No.                                              | IFTDGN 920120900000254111                                         | Response Status      | Hold                           |  |  |  |  |  |  |
| Prev. Message Ref. No.                                        | Reason for Hold                                                   | Message Status       | Ok ( Original, No Error )      |  |  |  |  |  |  |
| Registration No.                                              | - 7                                                               | Date & Time Declared | 01-Sep-2012 01:51 PM           |  |  |  |  |  |  |
| Transaction Type                                              | 00 - Normal Application                                           | Date & Time Received | 16-May-2013 11:10 AM           |  |  |  |  |  |  |
| Declaration Type                                              | :laration Type 3 - Import                                         |                      | NPWD                           |  |  |  |  |  |  |
| Hold                                                          | H02 - PENDING OGA PERMIT Required OGA Permit                      |                      |                                |  |  |  |  |  |  |
| Ref No. Endorse Click to Endorse Supporting Document (Permit) |                                                                   |                      |                                |  |  |  |  |  |  |
| File Name: Browse                                             |                                                                   |                      |                                |  |  |  |  |  |  |
| PDF format only                                               |                                                                   |                      |                                |  |  |  |  |  |  |
|                                                               | Click to Attach Maximum allowable document size is only 10.00 MB. |                      |                                |  |  |  |  |  |  |
|                                                               | Attach Browse for file                                            |                      |                                |  |  |  |  |  |  |

- 1. Browse and Attach the permit (optional)
- **2.** Key in the reference no. and click on the endorse the declaration.

Endorse button to

**3.** Declaration is moved to Endorsed folder.

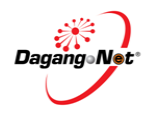

| Welcome : Royal Malaysia Police OGA |                                 |                                   |                          |                            |                  |            |                      |                         |  |  |  |  |
|-------------------------------------|---------------------------------|-----------------------------------|--------------------------|----------------------------|------------------|------------|----------------------|-------------------------|--|--|--|--|
| Main Search                         |                                 |                                   | Search                   | lick here Maintenance      |                  |            |                      | •                       |  |  |  |  |
| Ç                                   | OGA                             |                                   |                          |                            |                  |            |                      |                         |  |  |  |  |
|                                     | Permit Req                      | uired [1]                         | Endorsed [1]             |                            |                  |            |                      |                         |  |  |  |  |
|                                     | List of Declarations - Endorsed |                                   |                          |                            |                  |            |                      |                         |  |  |  |  |
| N                                   | о. Арр. Туре                    | IMO Class,UN No. /<br>Tariff Code | Job No.                  | Msg Ref No.                | Registration No. | Decl. Type | Declaring Agent      | Received Date &<br>Time |  |  |  |  |
| 1                                   | DC                              | 9, 3077                           | DGDBS0292TCLLCHPK0054111 | IFTDGN 9201209000000254111 | DG3201305000001  | Import     | APL SHIPPING SDN BHD | 20-May-2013 09:26<br>AM |  |  |  |  |

- 1. Click on the Endorsed [1] folder.
- 2. Endorsed declaration will be listed in the listing.
- **3.** Click on the declaration to view the details.

| Welcome : Royal M      | alaysia Police OGA         |                      | Logout                         |  |  |  |  |  |  |  |
|------------------------|----------------------------|----------------------|--------------------------------|--|--|--|--|--|--|--|
| Main Search M          |                            | Maintenance          | •                              |  |  |  |  |  |  |  |
|                        |                            |                      |                                |  |  |  |  |  |  |  |
|                        | Import Declaration Details |                      |                                |  |  |  |  |  |  |  |
| Job No.                | DGDBS0292TCLLCHPK0054111   | Declaring Agent      | BS0292 - APL SHIPPING SDN BHD  |  |  |  |  |  |  |  |
| Message Function       | Original                   | EDCFZ Ref. No.       | BS0292 - TRANS-COASTAL SDN BHD |  |  |  |  |  |  |  |
| Message Ref. No.       | IFTDGN 920120900000254111  | Response Status      | Hold                           |  |  |  |  |  |  |  |
| Prev. Message Ref. No. |                            | Message Status       | Ok ( Original, No Error )      |  |  |  |  |  |  |  |
| Registration No.       | -                          | Date & Time Declared | 01-Sep-2012 01:51 PM           |  |  |  |  |  |  |  |
| Transaction Type       | 00 - Normal Application    | Date & Time Received | 16-May-2013 11:10 AM           |  |  |  |  |  |  |  |
| Declaration Type       | 3 - Import                 | Port Operator        | NPWD                           |  |  |  |  |  |  |  |
| Hold                   |                            |                      |                                |  |  |  |  |  |  |  |

| Item Details Party Details |                                                   |                       |   |             |  |               |     |   |  |  |
|----------------------------|---------------------------------------------------|-----------------------|---|-------------|--|---------------|-----|---|--|--|
|                            |                                                   |                       |   |             |  |               |     |   |  |  |
| Item No. JUN No.           | Item List<br>Proper Shinning Name                 | Marking               |   | Sub Diek/e) |  | Conta         | CPC |   |  |  |
| 1 3077 1                   | ENVIRONMENTALLY HAZARDOUS SUBSTANCE ,SOLD, N.O.S. | ETA PKG<br>02/09/2012 | 9 | -           |  | DRYU0054111 🕄 | -   | _ |  |  |
|                            |                                                   |                       |   |             |  |               |     |   |  |  |
|                            |                                                   |                       |   |             |  |               |     |   |  |  |
|                            |                                                   |                       |   |             |  |               |     |   |  |  |
| •                          |                                                   |                       |   |             |  | <b>۲</b>      |     |   |  |  |
| Ref No.                    | Ref - 0000123                                     |                       |   |             |  |               |     |   |  |  |

- **1.** Endorsement status will be displayed the declaration details section.
- 2. Scroll down to Items Details Page the Reference No. from OGA will be displayed.

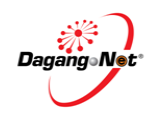